## **Ansicht Abfahrtsmonitor**

#### Anzeige einer Haltestelle:

| *      | )     | Solothurn, Spital     |            |         |
|--------|-------|-----------------------|------------|---------|
| - data | Linie | Ziel Kante / Perro    | on Abfahrt | Hinweis |
|        | 3     | Bellach, Breitenfeld  | 7'         |         |
|        | 2     | Zielebach, Gemeindeha | 14'        |         |
| T.     | 2     | Langendorf, Chutz     | 10:31      |         |
| T.     | 3     | Lohn-Lüterkofen, Bahn | 10:39      |         |
|        | 3     | Bellach, Breitenfeld  | 10:47      |         |
|        |       |                       |            |         |

#### Anzeige von zwei Haltestellen (Split-Anzeige):

| ×  | )     | Solothurn, Amthausj   | platz          |         |         |
|----|-------|-----------------------|----------------|---------|---------|
|    | Linie | Ziel                  | Kante / Perron | Abfahrt | Hinweis |
|    |       | Recherswil, Freiheit  |                | 1'      |         |
|    | 4     | Zuchwil, Sportzentrum |                | 1'      |         |
|    |       | Solothurn, Postplatz  |                |         |         |
| T. | 12    | Solothurn, Hauptbahnh | nof            | 0'      |         |
|    | 4     | Rüttenen, Endhalt     |                | 1'      |         |
|    |       |                       |                |         |         |

#### Verschiedene Abfahrtsorte einer Station zusammengefasst mit selbst definierter Überschrift:

| X           | )     | Abfahrten ab Solothurn  |                |         |         |
|-------------|-------|-------------------------|----------------|---------|---------|
| Maral and P | Linie | Ziel K                  | Cante / Perron | Abfahrt | Hinweis |
|             | R     | Olten                   | 5              | 10:16   |         |
|             | R     | Oensingen               | 21             | 10:16   |         |
| -           | S44   | Burgdorf                | 3CD            | 10:16   |         |
|             | 4     | Rüttenen, Endhalt       | с              | 5'      |         |
|             | 7     | Herzogenbuchsee, Bahnho | f A            | 6'      |         |
|             |       | Oberdorf SO, Endhalt    | с              | 7'      |         |
|             |       |                         |                |         |         |

### **Hinweis Echtzeit**

Noch sind die Abfahrtszeiten der einzelnen Transportunternehmen nicht alle in Echtzeit, sondern vereinzelt noch in Fahrplanzeit angegeben.

Die Anpassung auf Echtzeit erfolgt laufend und sollte ab dem Fahrplanwechsel im Dezember 2017 abgeschlossen sein.

BSU / 08/17 / 250 Ex

#### Busbetrieb Solothurn und Umgebung AG

Im Hauptbahnhof, Dornacherstrasse 48, 4501 Solothurn Telefon +41 32 622 37 22, Fax +41 32 623 90 77 info@bsu.ch, www.bsu.ch.

# 1

# **Abfahrtsmonitor in Echtzeit**

€BSUЭ

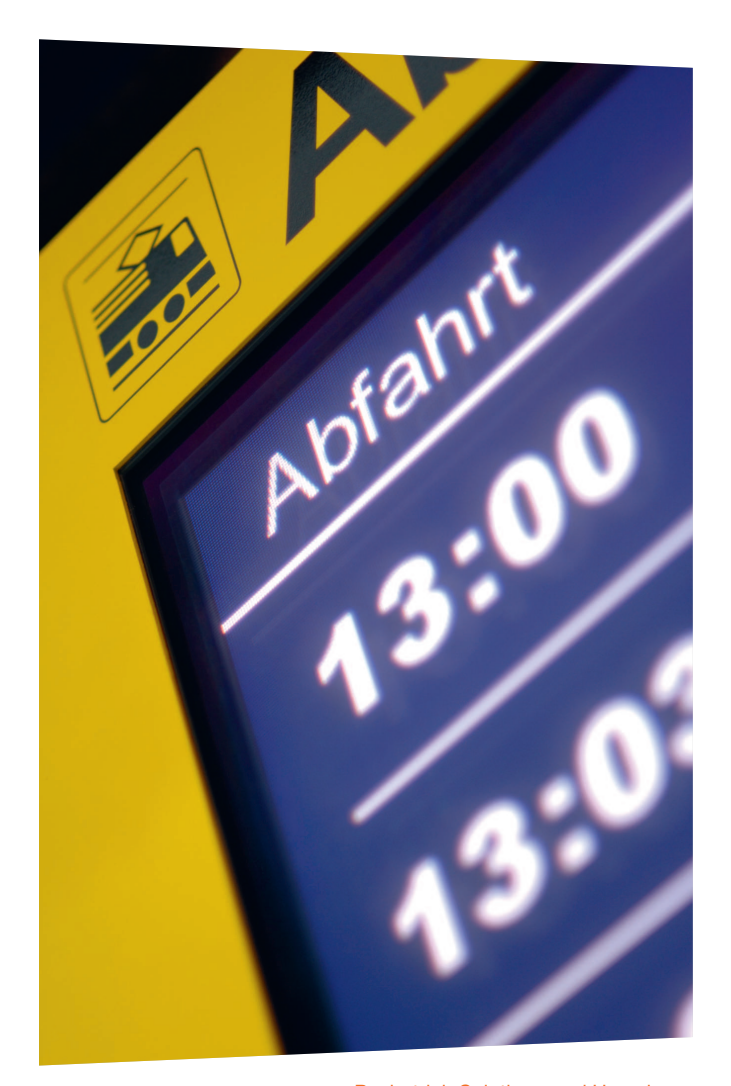

Busbetrieb Solothurn und Umgebung Mehr Informationen unter **www.bsu.ch & info@bsu.ch** 

### Abfahrtszeiten im Blick

Extra-Dienstleistungen zählen immer mehr. Mit Ihrem persönlichen Abfahrtsmonitor schenken Sie Ihren Gästen, Kunden sowie Ihren Mitarbeitenden einen nützlichen und geschätzten Mehrwert.

#### www.bsu.ch/abfahrtsmonitor

Richten Sie sich Ihre persönliche Anzeige kostenlos ein. Zur Installation benötigen Sie lediglich eine Internetverbindung sowie ein handelsübliches Ausgabegerät (Bildschirm, Tablet, Smartphone, Computer, etc.). Der Service ist für die Browser Firefox, Google Chrome und Internet Explorer optimiert. Drei mögliche Ansichten stehen Ihnen zur Wahl.

| Haltestelle augustelen                                                    |    | 1          | ) | Solothurn, Spital     |           |         |
|---------------------------------------------------------------------------|----|------------|---|-----------------------|-----------|---------|
| O Uskatalla sushas                                                        |    | Las        |   | Ziel Kante / Perron   | Abfahrt   | Hinweis |
| C naitestelle sucien                                                      | -A |            |   | Lohn-Lüterkofen, Bahn |           |         |
| Solothurn, Spital Anzahl:                                                 | 5  |            |   | Bellach, Breitenfeld  | 12'       |         |
|                                                                           |    | <u>111</u> |   | Zielebach, Gemeindeha | 10:24     |         |
| Optionen 💽                                                                |    |            |   | Langendorf, Chutz     | 10:31     |         |
| Uhr anzeigen                                                              |    | 100        |   | Lohn-Lüterkofen, Bahn | 10:39     |         |
| ☑ Kante / Perron anzeigen ☐ Mehrere Haltestellen pro<br>Anzeiger zulassen |    | _          |   | D 169 14              | :10 32 43 | 0       |
| Einfache Anzeige                                                          |    |            |   |                       |           |         |
|                                                                           | _  |            |   |                       |           |         |

- A Konfiguration der Haltestellen (siehe Detailbeschreibung)
- B Uhr und Perron ein- oder ausblenden
- C Vollbildanzeige aktivieren
- D Auswahl des Bildformates
- E Anzeige allfälliger Verkehrsinformationen

### **Anzeige einer Haltestelle**

#### Ansicht der Abfahrtszeiten einer Haltestelle

- 1. Geben Sie im Feld «Haltestelle auswählen» die gewünschte Haltestelle ein.
- Wählen Sie bei «Anzahl» die gewünschte Anzahl nächster Verbindungen (maximal 15). Bereits ausgewählte Haltestellen können mit einem Klick auf das Papierkorb-Symbol gelöscht werden.

| nzeige                | Anzeige                     |
|-----------------------|-----------------------------|
| Haltestelle auswählen | Haltestelle auswählen       |
| Q. Solothurn Spi 🛛 🗙  | Q Haltestelle suchen        |
| Solothurn, Spital     | <b>6</b>                    |
|                       | Solothurn, Spital Anzahl: 5 |

# Anzeige zweier Haltestellen

#### Ansicht der Abfahrtszeiten zweier Haltestellen

1. Wechseln Sie die Option von «Einfache Anzeige» zu «Split-Anzeige».

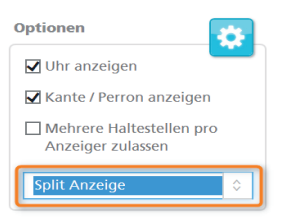

 Es erscheinen neu zwei Felder: «Anzeige oben» und «Anzeige unten», bei welchen Sie die beiden gewünschten Haltestellen im gleichen Verfahren wie oben einfügen können.

# Orte zusammenfassen

# Verschiedene Abfahrtsorte einer Station in der Anzeige zusammenfassen

Der Abfahrtsmonitor bietet die Möglichkeit, diverse Abfahrtssorte (Buskante, Bahngleis, etc.) verschiedener Verkehrsmittel und Transportunternehmen zusammenzufassen.

#### **Beispiel:**

Solothurn Solothurn, Hauptbahnhof = Bahnverbindungen = Busverbindungen

# Die Anzeige dieser beiden Haltestellen kann wie folgt kombiniert werden:

1. Setzen Sie bei «Mehrere Haltestellen pro Anzeige zulassen» ein Häkchen.

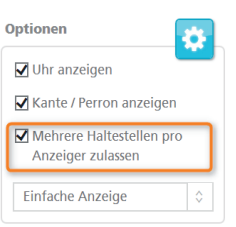

 Wählen Sie eine Anzeige-Überschrift im Feld «Titel definieren» (Bsp. Abfahrten ab Solothurn) und suchen Sie danach unter «Haltestelle auswählen» die gewünschten Haltestellen und Anzahl angezeigter Verbindungen aus.

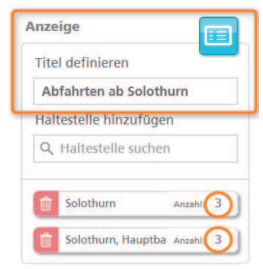